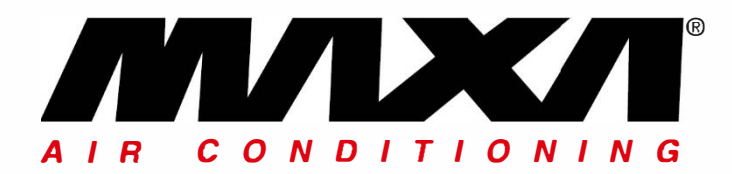

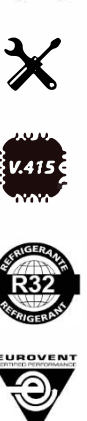

CE

Chillere si pompe de caldura aer/apa inverter cu ventilatoare axiale

# Panou de comandă cu termostat Modele i-CR

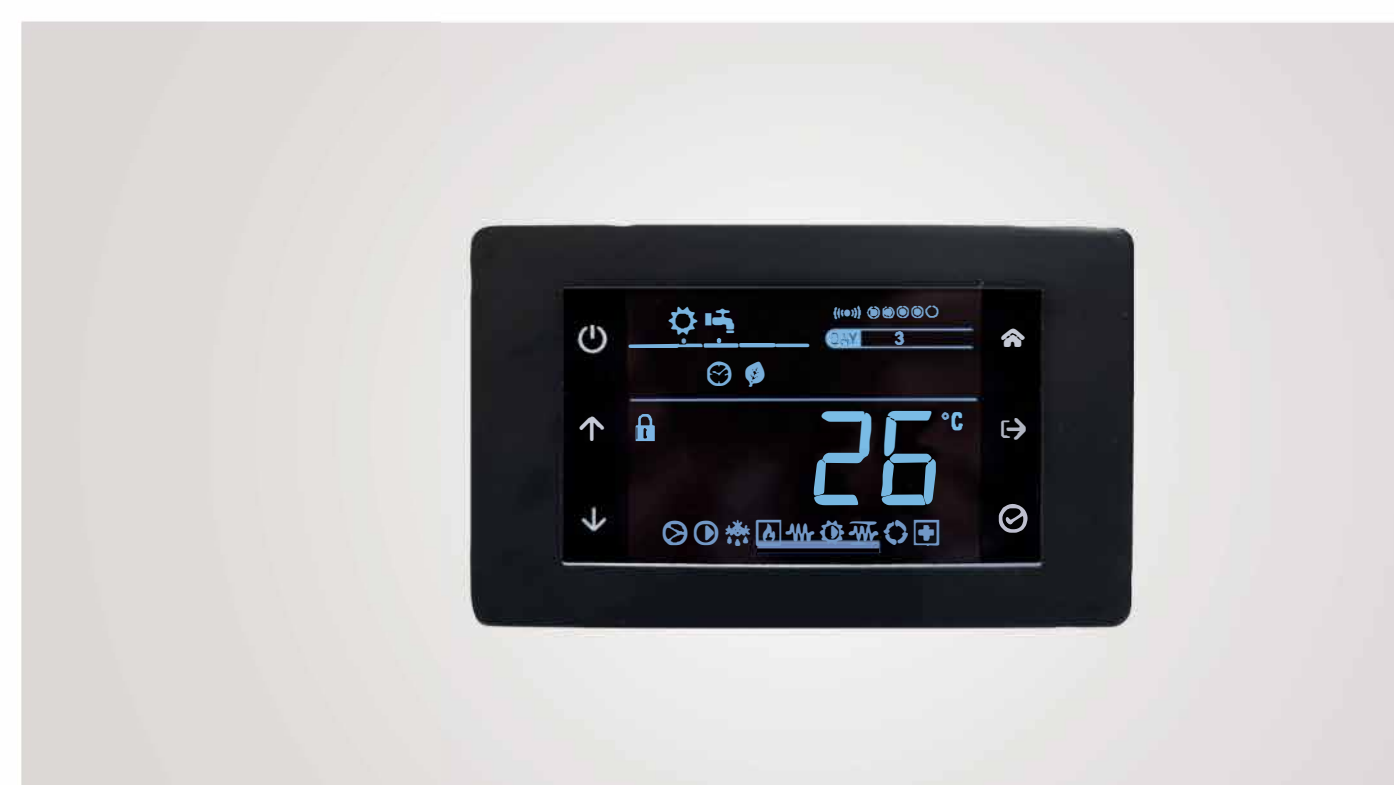

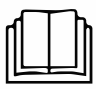

Acest manual a fost creat cu scop informativ. ccmpanv iși declină orice responsabilitate pentru rezultatele oricărei proiectări sau instalări anv pe baza explicațiilor și/ sau a specificațiilor tehnice furnizate în acest manual. În plus, este interzisă reproducerea sub orice formă a textelor și a figurilor conținute în acest manual. Acest manual este o traducere din versiunea oficială în limba italiană. Din motive de respect pentru mediu, Compania nu va furniza o copie pe hârtie în limba originală care ar putea fi solicitată directă de pe site- ul Companie în orice moment. În cazul oricărei dispute, manualul în limba originală va fi cel de incredere. Chiar și reproducere parțială PROHIBITED © Copyright- Advantix SpA

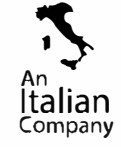

f in

| 04                          | 02-2020 | M.S.  | A.B.       | Adăugarea capitolului Cronotermostat sanitar și senzori<br>ST9, ST10, ST11, ST12, ST13 |  |  |  |
|-----------------------------|---------|-------|------------|----------------------------------------------------------------------------------------|--|--|--|
| 03                          | 05-2019 | D.M.  | D.M.       | Actualizări și corecții                                                                |  |  |  |
| 02                          | 02-2019 | M.S.  | A.B.       | ID contact added                                                                       |  |  |  |
| 01                          | 01-2019 | M.S.  | A.B.       | K32, K33 parametri adaăugați                                                           |  |  |  |
| 00                          | 01-2019 | A.B.  | A.B.       | Prima ediție                                                                           |  |  |  |
| Rev                         | Data    | Autor | Supervisor | Note                                                                                   |  |  |  |
| Catalog<br>MCO01138L8300-04 |         |       | )-04       | <sub>Serie</sub><br>i-CR manual de utilizare și<br>instalare cronotermostat            |  |  |  |

Produsele electrice și electronice și orice deșeu nu trebuie aruncate împreună cu deșeurile menajere normale, ci eliminate în conformitate cu legislația DEEE în conformitate cu directivele 2012/19/UE și 2003/108/CE cu modificările ulterioare, solicitându-le la locul de depozitare. resedinta sau la comerciantul cu amanuntul in cazul in care produsul este inlocuit cu unul similar.

# INDEX

| 1 | IN         | IFORMAȚII GENERALE              | . 4 |
|---|------------|---------------------------------|-----|
|   | 1.1        | DATE TEHNICE                    | . 4 |
| 2 | IN         | ISTALARE                        | .4  |
| 3 | CA         | ABLARE                          | . 5 |
| 4 | ТА         | ASTATURĂ                        | . 6 |
| 5 | DI         | ISPLAY                          | . 6 |
| 6 | BL         | LOCARE TASTATURĂ                | .7  |
| 7 | м          |                                 | . 8 |
| - | 7 1        | PSS                             | 8   |
|   | 7.2        | SETT AIR                        | . 8 |
|   | 7.3        | Mode                            | . 8 |
|   | 7.4        | HIST                            | . 9 |
|   | 7.5        | Par                             | .9  |
|   | 7.5        | 5.1 Set                         | .9  |
|   | 7.5        | 5.2 Configurare parametri       | .9  |
|   | 7.0<br>7.7 |                                 | 10  |
|   | 7.7<br>7 0 |                                 | 10  |
|   | 7.0<br>7.0 | FUR                             | 10  |
|   | 7.5        | TERMOSTAT ÎNCĂPERE              | 11  |
|   | 7.10       | 7 10 1 Mod vară                 | 11  |
|   |            | 7 10 2 Mod vara                 | 11  |
|   | 7.11       | INTRĂRI DIGITALE                | 11  |
|   | 7.12       | FUNCTIE ANTILEGIONELLA .        | 11  |
|   | 7.13       | ALARME                          | 11  |
|   | 7.14       | CHRONOTHERMOSTAT                | 12  |
|   | 7          | .14.1 CHRONOTHERMOSTAT ÎNCĂPERE | 12  |
|   | 7          | 7.14.1.1 SELECȚIE SEZON         | 12  |
|   | 7.         | .14.2 CHRONOTHERMOSTAT SANITAR  | 13  |
|   | 7.         | .14.2.1 Selecție zi             | 13  |
|   | 7          | 14.2.2 Selecție sezon           | 13  |
|   |            |                                 |     |

## **1 INFORMAȚII GENERALE**

Dispozitivul i-CR este un panou de control la distanță Modbus cu LCD negativ și butoane capacitive.

Acest dispozitiv poate fi folosit ca panou de control de la distanță pentru mașină. Este echipat cu un senzor local pentru detectarea temperaturii și este capabil să reproducă unele dintre funcțiile panoului de control de la bordul pompei de căldură. Panou de control de la distanță cu rolurile de:

- > Reproducerea unor funcții ale panoului de comandă de bord (citirea sondei de temperatură, acces la parametrii de interogare)
- > Cronotermostat ambiental programabil saptamanal.
- Ciclul anti-Legionella.
- Jurnal de alarme

În cazul modului panou de control la bord, puteți afișa doar meniurile corespunzătoare.Pagina principală arată în mod implicit temperatura camerei și permite activarea pictogramelor de funcționare în funcție de funcțiile mașinii. În caz de alarmă, afișajul arată codul de alarmă în loc de valoarea temperaturii camerei.

#### NOTE:

- > Poate controla doar o unitate individuală, nu este capabil să gestioneze o rețea de unități.
- > Cu butoanele săgeată, puteți afișa ora curentă în loc de temperatura camerei.

#### 1.1 DATE TEHNICE

| Alimentare                                        | 12Vac/dc (±10%)                   |  |  |
|---------------------------------------------------|-----------------------------------|--|--|
| Frecvență                                         | 50/60Hz                           |  |  |
| Putere                                            | 1.5 VA                            |  |  |
| Clasă de izolație                                 | II                                |  |  |
| Indice de protecție                               | IP20                              |  |  |
| Temperatura ambiantă de funcționare               | -25°C / +60°C                     |  |  |
| <sup>(1)</sup> Limite umiditate                   | 0% - 80%                          |  |  |
| Temperatura ambiantă depozitare                   | -30°C - 70°C                      |  |  |
| <sup>(1)</sup> Limite umiditate pentru depozitare | 0% - 90%                          |  |  |
| Dimensiuni                                        | 133 x 80.7 x 24 mm                |  |  |
| Comunicare                                        | Serial RS485 Modbus master Modbus |  |  |
| Sonzor tomnoratură por                            | Accuracy is +/- 0.5°C;            |  |  |
| Senzor temperatura aer                            | Range 0°C – 70°C                  |  |  |
| <sup>(2)</sup> Clasă dispozitiv                   | 4                                 |  |  |
| <sup>(2)</sup> Contribuția de control             | 2%                                |  |  |

(1) Fără condens.

(2) Conform cu REG EU 2013-811.

### 2 INSTALARE

Panoul de comandă este proiectat pentru a fi fixat pe perete conform standardului DIN 503. Utilizare în interior.

Pe spatele acestuia sunt prezente niște găuri pre-găurite care pot fi îndepărtate prin exercitarea forței necesare cu o șurubelniță manuală, pentru a obține găuri de fixare.

Înainte de a efectua o astfel de operațiune, deschideți chiar panoul de comandă aplicând o ușoară presiune pe părțile sale inferioare și superioare, astfel încât să se separe panoul din spate de panoul frontal.

Folosiți panoul din spate și aplicați găurile în cele două fante.

Nu folosiți panoul din spate direct ca șablon pentru a face găuri în perete, componentele electronice pot fi deteriorate în timpul acestei operațiuni.

Pentru a deschide panoul de control la distanță i-CR, urmați pașii detaliați mai jos:

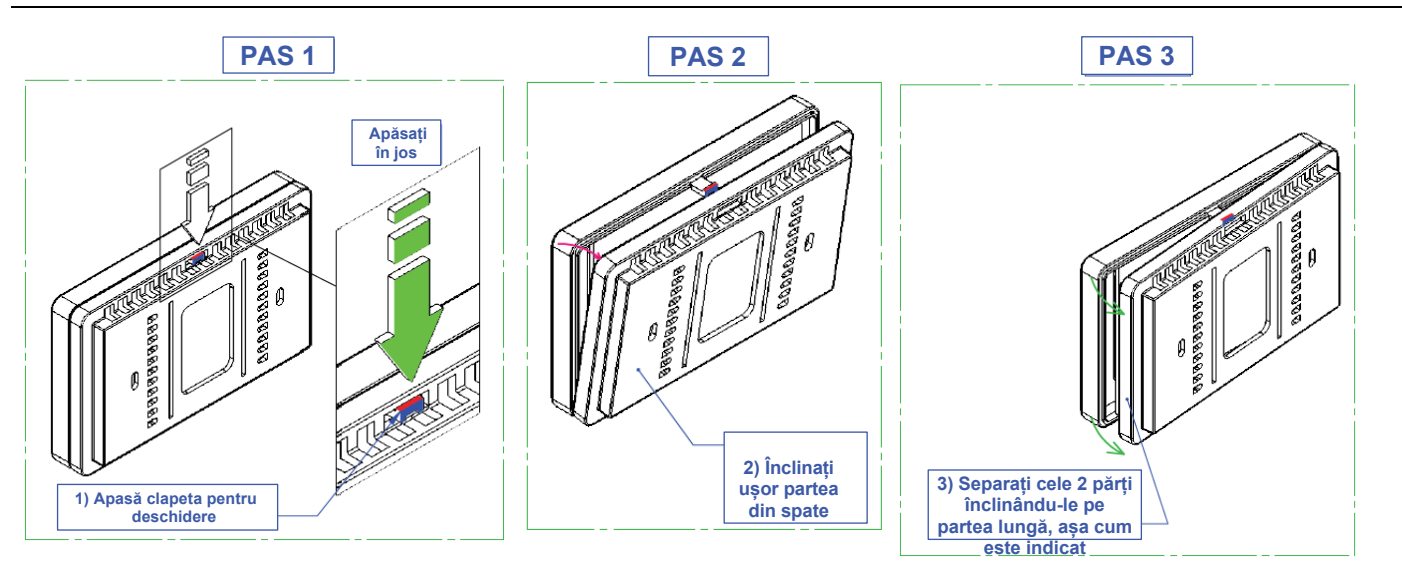

## 3 CABLARE

Aveți nevoie de două cabluri pentru conectarea între panoul de comandă la distanță i-CR și pompa de căldură:

- 3X1.5mm<sup>2</sup> lițate și ecranate cu comunicare Modbus R+/R-/GND
- 2x1.5mm<sup>2</sup> cablu pentru alimentare 12Vac

|         | DESCRIERE  | i-CR<br>TERMINALE | TERMINALE POMPĂ DE CĂLDURĂ | NOTE                              |  |
|---------|------------|-------------------|----------------------------|-----------------------------------|--|
| CARLU 1 |            | PIN 12            | 12Vac                      |                                   |  |
| CADLU I | ALIWENTARE | PIN 13            | 12Vac                      |                                   |  |
|         |            | PIN 9             | GND RS485                  | CABLU PERECHE LIȚAT<br>ȘI ECRANAT |  |
| CABLU 2 | COMUNICARE | PIN 7             | RS485 +                    |                                   |  |
|         |            | PIN 8             | RS485 -                    |                                   |  |
|         |            | PIN 1             |                            |                                   |  |
| CADLU 3 |            | PIN 2             |                            | CONTACT LIBER                     |  |

Exemplu: i-CR conectat cu o pompă de căldură I-32V5

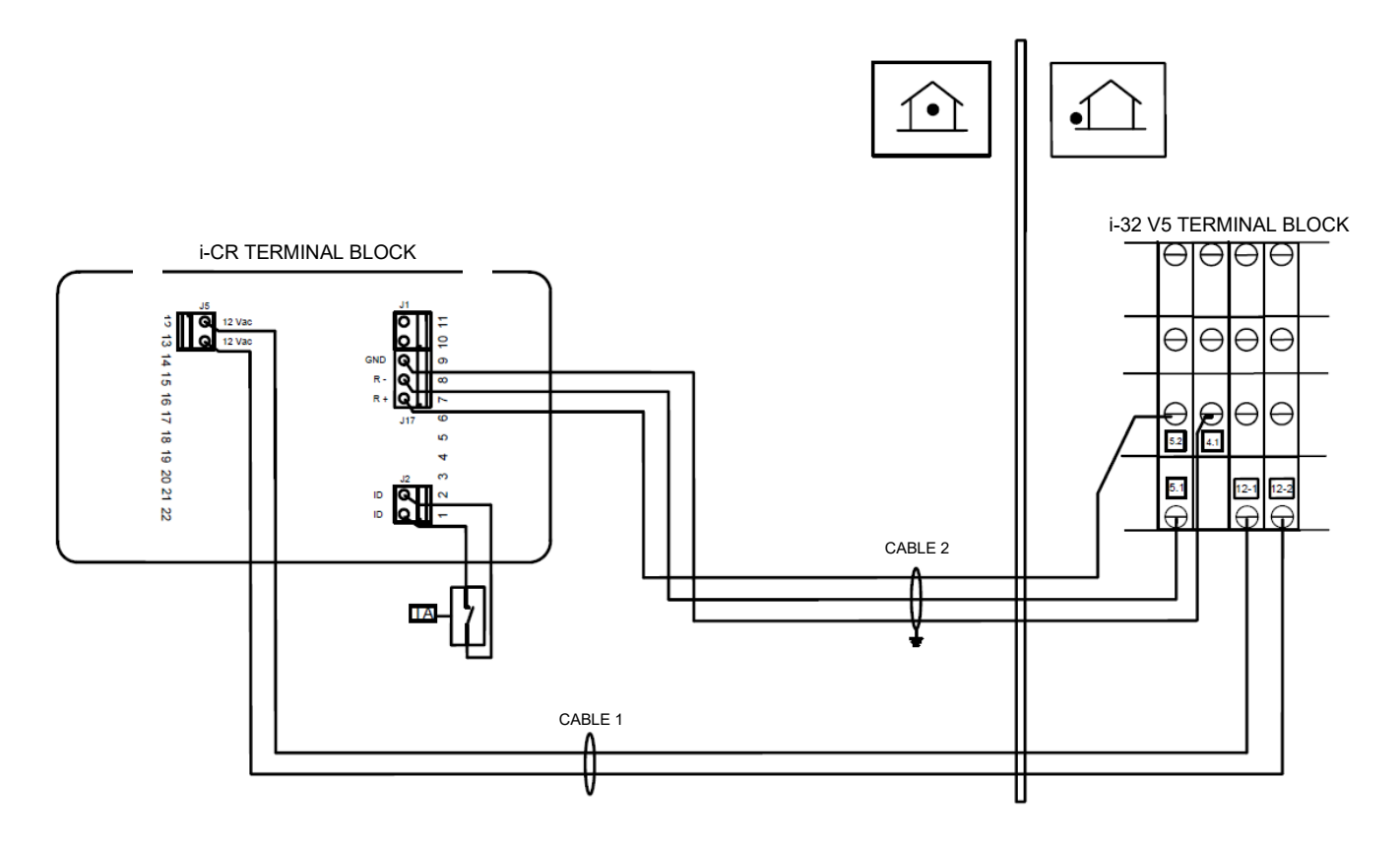

## 4 TASTATURĂ

Luminile de fundal ale LED-urilor se vor stinge automat atunci când panoul de telecomandă "i-CR" nu a fost folosit mai mult de 1 minut. În acest caz, dacă apăsați orice buton pentru prima dată, afișajul va fi activat și LED-urile se vor aprinde, dar funcția asociată cheii nu va fi efectuată. Ai 6 butoane capacitive activate.

| ILUMINAT ON/OFF                                                                                                |                                                                                                    | CRONO TERMOSTAT                                            |
|----------------------------------------------------------------------------------------------------|----------------------------------------------------------------------------------------------------|------------------------------------------------------------|
|                                                                                                    |                                                                                                    |                                                            |
| SUS                                                                                                    |                                                                                                    | SCHIMBARE SEZON                                            |
| []                                                                                                    |                                                                                                    |                                                            |
| JOS                                                                                                    |                                                                                                    | ENTER                                                      |
|                                                                                                    |                                                                                                    |                                                            |
| BUTON                                                                                                    | DESCRIERE                                                                                                    |                                                            |
| C                                                                                                    | <ul> <li>În modul OFF, tastatura nu acceptă nicio comandă.</li> <li>Această funcție nu are niciun efect asupra setării mașinii, dar activează/dezactivează</li> <li>Termostatul. Vă permite să ieșiți din meniu.</li> <li>Dacă acest buton este apăsat timp de 3 secunde, tastatura se va bloca și pictograma afișaj</li> <li>Această funcție nu are niciun efect asupra setării pompei de căldură, este folosită e activa/dezactiva interacțiunea utilizatorului cu tastatura termostatului.</li> </ul> | interacțiunea cu<br>lacăt apare pe<br><b>doar pentru a</b> |
|                                                                                                    | Acest buton vă permite să treceți la meniurile superioare sau să creșteți valoarea ur                                                                                                    | nui parametru dat                                          |
| JOS           Butonul vă permite să vă deplasați în meniurile inferioare sau să micșorați valoarea unui parame |                                                                                                    |                                                            |
| $\bigcirc$                                                                                                    | <b>CRONO TERMOSTAT</b><br>Acest lucru vă permite să setați intervalul de timp de funcționare pentru a regla temț<br>citită de sonda de pe i-CR                                                                                                    | peratura camerei                                           |
| <u>}</u>                                                                                                    | SCHIMBARE SEZON<br>Apăsați acest buton cel puțin timp de 3 secunde pentru a schimba modul sezon sau p<br>pompa de căldură/chillerul.                                                                                                    | entru a opri                                               |
| $\bigcirc$                                                                                                    | <b>BUTON ENTER</b><br>Utilizați acest buton pentru a intra în meniuri sau pentru a confirma un parametru.                                                                                                    |                                                            |

## 5 **DISPLAY**

Afișajul este un LCD negativ personalizat cu iluminare de fundal albă. Următoarea este lista de pictograme principale cu semnificație relativă.

| PICTOGRAMĂ | DESCRIERE | NOTE                 |
|------------|-----------|----------------------|
| 業          | Răcire    | ON: Mod răcire activ |

| PICTOGRAMĂ   | DESCRIERE              | NOTE                                                                                                    |  |  |
|--------------|------------------------|----------------------------------------------------------------------------------------------------|--|--|
| $\mathbf{Q}$ | Încălzire              | Aprins: Mod încălzire activ                                                                                            |  |  |
| الب          | Apă caldă menajeră     | Aprins: Mod producție de apă caldă menajeră<br>activ Iluminare intermitentă: Mod ACM în lucru                          |  |  |
|              | Strop de apă           | Aprins când temperatura apei pompei de căldură este afișată pe pagina<br>principală în loc de temperatura camerei      |  |  |
| , lu         | Manual                 | Când cronotermostatul nu este activ, dar setarea "modului" este manuală                                                |  |  |
| A            | Maximum Hz             | Aprins când funcția Hz maxim este activă                                                                               |  |  |
| $\bigcirc$   | Cronotermostat         | Aprins când cronotermostatul este activ                                                                                |  |  |
| (¥           | Economie               | Aprins când modul Eco este activ (manual sau crono-program)                                                            |  |  |
| C            | Mod Oprit              | Mod oprit (manual sau crono-program)                                                                                   |  |  |
| •• ••        | Parolă activă          | Indică faptul că puteți accesa meniurile care sunt protejate prin parolă.<br>Punctele indică nivelul parolei introduse |  |  |
|              | Lacăt                  | Indică tastatura blocată                                                                                               |  |  |
|              | Alarmă                 | Indică declanșarea unei alarme                                                                                         |  |  |
| Â.           | Eroare de link         | Indică faptul că nu este nicio comunicare cu pompa de căldură                                                          |  |  |
| $\bigcirc$   | Pompă                  | ON când pompa este activă                                                                                              |  |  |
| $\bigotimes$ | Compresor              | lluminare intermitentă: unitate în apel<br>PORNIT când funcționează cel puțin 1 compresor                              |  |  |
| +            | Anti-Legionella        | Pornit: ciclu de dezinfecție în curs<br>Iluminare intermitentă: ultimul ciclu nu a fost executat                       |  |  |
| Į¥.          | Anti îngheț            | PORNIT când încălzitoarele electrice ant îngheț sunt active, dacă există                                               |  |  |
| Ö            | Solar                  | ON când pompa de la panourile solare este activă, dacă este prezentă                                                   |  |  |
| -Wr-         | Încălzitoare electrice | PORNIT când încălzitoarele electrice cu integrare în instalație/ACM sunt active,<br>dacă sunt prezente                 |  |  |
| ¢            | Centrală termică       | PORNIT când centrala termică este activată dacă este prezentă                                                          |  |  |
| ×××          | Dezgheț                | ON în timpul dezghețării.                                                                                              |  |  |

## 6 BLOCARE TASTATURĂ

- **AUTOMAT**: Gestionează un bloc automat de cuvinte cheie (standby): după K32 (implicit 60 de secunde) secunde fără nicio tastă apăsată, LED-urile se sting, iar luminozitatea LCD-ului scade conform definiției dată de K33 (implicit 100%). LED-urile se aprind din nou la prima apăsare a unui buton, trezind tastatura. Butonul apăsat nu va avea alt efect. Când LED-urile sunt active, tastatura răspunde la cerere. Pentru setări vezi alin. 7.5.2.

- MANUAL: Pe lângă blocarea automată a tastaturii așa cum este descris în paragraful <u>Interfață unitate</u>, tastatura poate fi blocată și manual: Apăsarea tastei ON/OFF timp de 3 secunde blochează tastatura. Această situație este indicată de afișarea unui lacăt. De fiecare dată când o tastă este apăsată în această situație de blocare, lacătul clipește cu cuvântul "Lock". Pentru a debloca tastatura, apăsați din nou tasta ON/OFF timp de 3 secunde.

## 7 MENIUL PRINCIPAL

Apăsând Enter, intrați în meniul de primul nivel descris mai jos. Următoarele elemente pot apărea aici:

- PSS: Setarea parolei
- Set: ECO și punct de referință ambiental normal de vară și iarnă.
- MODE: Modul de funcționare al termostatului (funcția termostat de cameră)
- Hist: Jurnal de alarme
- PAr: Parametrii ambientali și termostatul pompei de căldură
- Err: Alarme curente ale pompei de căldură
- DATE: Setarea datei și orei
- For: Meniul setărilor forțate
- SYS: Meniul de stare a sistemului

Folosește butoanele săgeți pentru a naviga prin elementele posibile, cu butonul Enter selectezi meniul ales, cu tasta ON / OFF ieși din nou.

#### 7.1 PSS-PAROLĂ

Setarea parolei pentru a intra în meniul de instalare sau în meniul superior.

#### 7.2 Sett Air

Setare temperatură ambientală AMBIENT (dezactivată în modul diS)

| Set  | Standard |
|------|----------|
| Соо  | 25.0 °C  |
| HEA  | 20.0 °C  |
| CooE | 30.0 °C  |
| HEAE | 15.0 °C  |

#### 7.3 ModE

Selectând meniul ModE, setați tipul de operație.

|                             | diS: Funcția termostat de cameră dezactivată.                                                                            |  |  |  |  |
|-----------------------------|----------------------------------------------------------------------------------------------------|--|--|--|--|
|                             | Nu apare nici pictograma manuală, nici pictograma cronotermostatului.                                                    |  |  |  |  |
|                             | Apare pictograma de picurare a apei. Temperatura afișată este cea a sondei de reglare a pompei de căldură sau a          |  |  |  |  |
|                             | chillerului (aerul nu este reglabil)                                                                                     |  |  |  |  |
|                             | <b>ComF</b> : Cronotermostat de cameră activ.                                                                            |  |  |  |  |
|                             | Cererea de control al temperaturii va fi evaluată pe baza temperaturii citite de termostat și a punctului de referință   |  |  |  |  |
| J.                          | ambiental normal al sezonului.                                                                                           |  |  |  |  |
|                             | Temperatura afișată este cea a aerului citită de sonda de bord a panoului de comandă i-CR                                |  |  |  |  |
|                             | Acest mod este recunoscut prin prezența simbolului manual.                                                               |  |  |  |  |
|                             | Eco: Funcție manuală ECO.                                                                                                |  |  |  |  |
|                             | Cererea de control al temperaturii va fi evaluată pe baza temperaturii citite de termostat și a punctului de referință   |  |  |  |  |
| Ÿ                           | ambiental ECO al sezonului. Acest mod este recunoscut prin prezența pictogramei manuale și a simbolului frunzei.         |  |  |  |  |
|                             | OFF: Termostat de ambiantă în mod OPRIT manual.                                                                          |  |  |  |  |
| 7                           | Controlul temperaturii camerei întotdeauna îndeplinit va fi trimis la pompa de căldură. Acest mod este recunoscut prin   |  |  |  |  |
|                             | prezența pictogramei manuale și a simbolului lunii.                                                                      |  |  |  |  |
|                             | Cron: Cronotermostat activ                                                                                               |  |  |  |  |
|                             | Cererea de control al temperaturii urmează programarea săptămânală a cronotermostatului care poate fi în una din         |  |  |  |  |
|                             | următoarele benzi:                                                                                                    |  |  |  |  |
| ${}^{\scriptsize \bigcirc}$ | ○ OFF                                                                                                    |  |  |  |  |
|                             | • <b>Eco</b>                                                                                                    |  |  |  |  |
|                             | o ComF.                                                                                                    |  |  |  |  |
|                             | Acest mod este recunoscut prin prezența simbolului ceasului care indică cronotermostatul activ. Intervalul de timp activ |  |  |  |  |
|                             | este identificat prin prezența lunii și a frunzei.                                                                       |  |  |  |  |
|                             | Acost moniu osto întot doguna accosibil. Pontru sotarea cronotormostatului vazi nar. 7.14                                |  |  |  |  |

Acest menu este intotdeauna accesibil. Pentru setarea cronotermostatului vezi par. 7.14.

#### 7.4 HIST

Acest meniu este utilizat pentru a afișa istoricul alarmelor stocate în aparat. Alarmele sunt afișate în ordine cronologică inversă, cea mai recentă alarmă este afișată mai întâi.

Utilizați butoanele Sus și Jos pentru a parcurge diferitele înregistrări prezente. Când termostatul citește o nouă alarmă, liniile întrerupte "----" apar pentru scurt timp pentru a indica faptul că codul nu este încă disponibil.

Codul de eroare "Exxx" al alarmei salvate este afișat implicit. Continuați să apăsați butonul Enter pentru a derula celelalte date înregistrate care sunt:

- Timp de alarmă sub forma hh:mm (24 ore)
- Ziua lunii "d0xx" (unde xx = 1 31)
- Luna "M0xx'' (unde xx = 1 12)
- Anul "y0xx" (unde xx = 0 99)

Dacă placa nu avea o dată și oră valabile disponibile la declanșarea alarmei, timpul convențional afișat este în zile și ore de la ultima pornire a plăcii. În acest caz, câmpurile Lună și An nu apar, iar câmpul pentru zi poate fi, de asemenea, 0.

#### Notă:

"Evenimentul de dezinfecție se încheie cu succes" este stocat împreună cu istoricul alarmelor și este specificat cu vocea "ALOK" în loc de acronimul alarmei.

#### 7.5 Par

Acest meniu oferă acces la toți parametrii mașinii; este posibilă setarea punctului de referință de apă al pompei de căldură. În primul nivel puteți vedea etichetele grupurilor. Selectând unul dintre grupuri, vă puteți conecta la parametrii aferenți.

#### 7.5.1 Set

Setarea valorii de referință WATER-APĂ pentru vară și iarnă

| Setare apă | Standard |  |  |
|------------|----------|--|--|
| Соо        | 7.0°C    |  |  |
| HEA        | 45.0°C   |  |  |
| SAN        | 48.0°C   |  |  |
| COO2       | 18.0°C   |  |  |
| HEA2       | 35.0°C   |  |  |

#### 7.5.2 Parametrii de configurare

Puteți seta următorii parametri de configurare:

| Cod  | Descriere                                                     | Valoare<br>inițială | Limită<br>min. | Limită max. | Unitate | Parolă   |
|------|---------------------------------------------------------------|---------------------|----------------|-------------|---------|----------|
| -    | Baudrate serial Modbus                                        |                     |                |             |         |          |
|      | 0 = 4800 baud                                                 |                     |                |             |         |          |
| K01  | 1 = 9600 baud                                                 | 1                   | 0              | 3           | Num     | U        |
|      | 2 = 19200 baud                                                |                     |                |             |         |          |
|      | 3 = 38400 baud                                                |                     |                |             |         |          |
|      | Serial Modbus Parity                                          |                     |                |             |         |          |
|      | 0 = Fără paritate cu 2 biți de oprire                         |                     |                |             |         |          |
| K02  | 1 = Paritate ODD cu 1 bit de oprire                           | 2                   | 0              | 3           | Num     | U        |
|      | 2 = Paritate PAR cu 1 bit de oprire                           |                     |                |             |         |          |
|      | 3 = Fără paritate cu 1 bit de oprire                          |                     |                |             |         |          |
| K03  | Timeout comunicație Modbus                                    | 60                  | 0              | 120         | S       | U        |
| K30  | Putere de iluminare din spate                                 | 100%                | 10             | 100         | %       | M        |
|      | Timp de ieșire automată din meniu                             |                     |                |             |         |          |
| K31  | 0: Niciun timeout gestionat                                   | 0                   | 0              | 120         | c       |          |
| KJI  | N > 0: După N secunde fără a fi apăsată nicio tastă, revii la |                     | U              | 120         | 3       | 0        |
|      | pagina principală                                             |                     |                |             |         |          |
| K32  | Timp expirat pentru a trece în modul de așteptare             | 60                  | 0              | 120         | c       |          |
| K32  | 0 = Niciun regim de așteptare gestionat                       | 00                  | 0              | 120         | 3       | <u> </u> |
|      | Luminozitate în standby                                       |                     |                |             |         |          |
| K33  | K33 = 0: oprit                                                | 100%                | 0              | 100         | %       | U        |
|      | K33 > 0: Rata de luminozitate în comparație cu modul normal   |                     |                |             |         |          |
|      | Compensarea zilei lucrătoare                                  |                     |                |             |         |          |
| K50  | 0 = Luni este ziua 1                                          | 0                   | 0              | 1           | Num     | М        |
|      | 1 = Duminica este ziua 1                                      |                     |                |             |         |          |
| K100 | Sonda de temperatură nu este calibrată                        | 0                   | -10.0          | 10.0        | °C      | Μ        |

Cheie pentru nivelurile de parole:

- U = Nivel utilizator
  - M = Nivel service

#### 7.6 Err

În acest meniu puteți vedea alarmele active ale chiller-ului sau pompei de căldură. Cu tastele Sus și Jos puteți derula alarmele curente. Dacă nu există alarme, apare "noAL".

Prezența unei erori pe chiller sau pompa de căldură este recunoscută de pictograma . Resetarea manuală a alarmelor mașinii: Se efectuează în modul automat prin oprirea mașinii cu tasta MODE (cu avertizare de alarmă pe afișaj).

#### 7.7 dAtE

Setare dată și timp

- AN: din 2018 până în 2099
- Luni: de la 1 (ianuarie) până la 12 (decembrie)
- Ziua: de la 1 la 31 (cu limitare dinamică pentru câteva luni/ani)
- Ora: de la 00:00 la 23:59

Ziua săptămânii este calculată automat.

Ora de vară (ora de vară) este gestionată automat respectând regulile Uniunii Europene.

Pe ecran, în mod implicit, ziua 1 este luni și 7 este duminică. Prin setarea **parametrului K50** = 1, ziua 1 va fi duminica.

Notă: Acest meniu este prezentat automat pentru a solicita inserarea datei și orei curente, dacă se detectează că data și ora au fost resetate în timpul pornirii unității.

#### 7.8 For

Acest meniu este accesibil cu cel puțin parola de instalare, vă permite să activați o anumită forțare pe mașină:

- **dEFr**: Folosit pentru a activa ciclul manual de dezghețare. Apăsați butonul Enter pentru a trimite comanda către aparat și apoi ieșiți din meniu.

- **Pump**: Folosită pentru a activa manual pompa de recirculare a instalației pentru aerisirea sistemului. Apăsați butonul Enter pentru a trimite comanda către unitate și apoi ieșiți din meniu.

Rețineți că comanda este acceptată de mașină numai dacă este setată pe starea OFF.

- Aleg: Este posibil să forțați manual un ciclu de dezinfecție (vezi Pentru meniu).

Odată ce forțarea este trimisă la mașină cu meniul Pentru, această modificare este activă timp de 60 de minute. Solicitarea se pierde în cazul unei pene de curent în aceste 60 de minute.

Funcția ANTILEGIONELLA trebuie ACTIVATĂ în pompa de căldură (vezi manualul tehnic aferent).

#### 7.9 SYS

Meniul de stare a sistemului; în acest meniu puteți vedea câțiva dintre parametrii sistemului: Cu tastele **Sus** și **Jos** selectați ce stare să vedeți. Apăsând **ENTER** treceți de la numele stării la valoarea acestuia și invers.

| Status                                    | Semnificație                              |
|-------------------------------------------|-------------------------------------------|
| S001 Temperatura de repornire a unității  |                                           |
| S002                                      | Temperatura de ieșire a apei unității     |
| S003                                      | Temperatură ACM                           |
| S004                                      | Temperatură senzor instalație             |
| S005                                      | Temperatură aer exterior                  |
| S006                                      | Versiunea de firmware a termostatului     |
| S007                                      | Presiune aspirație                        |
| S008 Presiunea de condensare              |                                           |
| S009                                      | Temperatură aspirație compresor           |
| S010                                      | Temperatură refulare compresor            |
| S011                                      | Temperatură colector solar                |
| S012                                      | Temperatura rezervorului solar de stocare |
| S013 Temperatura de ieșire a preparatorul |                                           |

Notă: Afișează "----" dacă valoarea nu este disponibilă.

Pentru unitățile cu mai multe circuite este posibil să se vadă numai parametrii circuitului 1.

#### 7.10 TERMOSTAT DE CAMERĂ

Funcție activă în modul (Conf, Eco, Cron), apelul pentru temperatura camerei va fi trimis către pompa de căldură dacă:

- Aparatul este pornit în modul de vară sau iarnă.

și

- Reglarea termostatului de cameră este activată (Altul mod decât "diS").

Dacă starea actuală a termostatului de cameră este **OPRIT** (termostat manual sau programabil), atingerea stării de control al temperaturii camerei va fi transmisă mașinii, în caz contrar apelul de control al temperaturii camerei urmează regulile de mai jos. Pentru detalii despre comportamentul pompei de căldură în absența solicitării camerei, consultați specificațiile mașinii.

#### 7.10.1 Mod Răcire

Dacă temperatura termostatului ≤ Setpoint, atunci apelul nu este activ

Dacă temperatura termostatului ≥ Setpoint + histerezis(1), atunci apelul este activ

#### Note:

- (1) Histereză constantă la 1°C;
- Starea anterioară a apelului este păstrată în intervalul dintre punctul de referință și punctul de referință + histereză.
- În modul ECO, valoarea de referință este setarea ambientală de vară ECO.
- Dacă este prezent amplificator sau pompă secundară, apelul activ acționează asupra stării pompei de recirculare.

#### 7.10.2 Mod Încălzire

Dacă temperatura termostatului ≥Punctul de referință, atunci apelul nu este activ Dacă temperatura termostatului ≤ Setpoint + histerezis(1), atunci apelul este activ

Note: • (1) Histereză constantă la 1°C;

- Starea anterioară a apelului este păstrată în intervalul dintre punctul de referință și punctul de referință + histerezis.
- În modul ECO, valoarea de referință este setarea ECO de iarnă
- Dacă este prezent amplificator sau pompă secundară, apelul activ acționează asupra stării pompei de recirculare.

#### 7.11 INTRĂRI DIGITALE

Este posibil să conectați un termostat sau o serie de termostate de cameră cu un contact fără tensiune pe intrarea digitală a i-CR.

Daca intrarea digitala este inchisă = pentru a propaga temperatura ambientală solicită chiar și excluderea cronotermostatului
 Daca intrarea digitala este deschisă = se consideră ca nu există apel din alte surse.

Notă: Dacă compresoarele sunt active și apelul este suspendat, unitatea exterioară atinge valoarea de referință a apei și apoi intră în modul de așteptare

#### 7.12 FUNCȚIE ANTILEGIONELLA

Funcția ANTILEGIONELLA trebuie ACTIVATĂ pe pompa de căldură.

Ciclul este activat dacă r34 > 0 (1=luni, 2=marți,..., 7=duminică).

Termostatul trimite semnalele de dată și oră la răcitorul de lichid pentru executarea ciclului anti-legionella.

ACM trebuie activată: H10 > 0.

Încălzitoarele de integrare ACM trebuie să fie activate: r15 > 0 și trebuie să existe un releu special configurat (DO la 26). Sonda de temperatură ACM trebuie să fie disponibilă: o intrare analogică 6.

Solicitarea de efectuare a ciclului de dezinfecție este trimisă de la distanță.

Datele și orele de terminare a evenimentelor ciclului anti-legionella sunt stocate în istoricul alarmelor; spre deosebire de toate celelalte evenimente de alarmă, în acest caz evenimentele sunt indicate cu acronimul **"ALOK"** și nu cu codurile de alarmă **"Exxx"**. În timpul ciclului de dezinfecție pictograma relativă este activă.

În cazul în care ciclul de dezinfecție nu a fost efectuat corect, răcitorul de lichid propaga eroarea E61 (vizibilă doar pe alarma Hist). Pentru a anula manual un ciclu antilegionella, consultați capitolul 7.8 For.

#### 7.13 ALARME

Singura alarmă prezentă efectiv pe termostat este defecțiunea de comunicare cu unitatea care trebuie conectată la aceasta prin conexiune serială.

Pictograma clopoțel activă. 📕

Eșecul de comunicare cu unitatea este indicat de acronimul intermitent "Conn".

Pictograma clopoțel va fi activată și în cazul unei erori de citire a sondei de

temperatură. În timp ce triunghiul de pericol rămâne constant în cazul unei alarme a mașinii.

#### 7.14 CRONOTERMOSTAT

Setările cronotermostatului de cameră și ACM sunt prezentate mai jos. Aceste setări reglează modul în care se efectuează apelul de temperatură ambientală în diferitele benzi de timp reglate și, de asemenea, activarea producției de apă caldă menajeră. În cazul funcționării unității cu ajutorul cronotermostatului activat (pictograma ceasului va fi afișată), atunci partea dreaptă sus a afișajului arată banda care este activă în prezent. Banda curentă este evidențiată cu un cerc alb complet, în timp ce toate celelalte benzi activate ale zilei vor fi indicate cu un cerc alb gol; nu va apărea nimic pentru benzile cu dizabilități. Dacă ora primei benzi a zilei curente nu a fost încă atinsă, întregul cerc al benzii intermitente 1 este activ pentru a indica faptul că prima bandă nu a fost încă atinsă.

#### 7.14.1 CRONOTERMOSTAT CAMERĂ

Setările cronotermostatului se bazează pe temperatura camerei detectată de senzorul i-CR. Odată cu programarea săptămânală este necesar să se fi stabilit data, vezi paragraful 7.7.

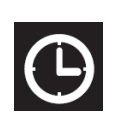

Meniul **CRONO** poate fi accesat apăsând **BUTONUL CLOCK** de pe afișajul normal. Pictograma ceasului continuă să clipească atâta timp cât sunteți în acest meniu.

Apăsând **BUTONUL CLOCK** timp de 3 secunde, ieși din zona **CRONO** și revii la ecranul principal. În timp ce apăsați **BUTONUL ON/OFF**, ieșiți din secțiunea curentă.

Următoarele imagini au doar scop ilustrativ.

Când este roșu segmentul clipește, când este negru este pornit și gri înseamnă că este activat conform săgeților.

#### 7.14.1.1 Selecție sezon

În secțiunea CRON, puteți alege ce program sezonier să afișați sau să schimbați VARĂ 🌋 /IARNĂ 🗘

La intrarea in meniu, programarea preselectata este cea legata de anotimpul curent (in modul OFF unitatea incepe sa functioneze in regim de vara).

Pictograma sezonului selectat clipește și cu cele 2 săgeți o puteți schimba.

Apăsați **BUTONUL ENTER** pentru a continua selecția zilei săptămânii

#### 7.14.1.2 Selecție zi

Ziua săptămânii clipește în această zonă. Prima zi activată este cea curentă. Selectați ziua dorită derulând cu săgețile.

DAY

lată un exemplu în care ziua de luni clipește.

Apăsați BUTONUL ENTER pentru a continua selecția zilei săptămânii.

#### 7.14.1.3 Afișarea intervalelor de timp zilnice

În această zonă, derulând cu săgețile, afișați toate cele 5 intervale orare configurabile ale zilei.

Intervalul de timp selectat în prezent este evidențiat de un punct care clipește. Intervalele de timp sunt derulate cu săgeți, afișând ora de începere a intervalului de timp

- Iconita frunză Peste ON dacă intervalul de timp este ECO.
- Iconita Lună 🛡 este ON dacă intervalul de timp este ECO.
- Cu intervalul de timp în Confort, atât pictogramele frunze, cât și cele ale lunii sunt dezactivate.
- Simbolul "----" apare pe display dacă intervalul de timp în cauză este dezactivat.

Pentru un anumit interval orar, puteți modifica:

- Este ora de începere
- Modul său de funcționare, Confort, ECO sau OFF.

Săgețile vă permit să modificați valoarea (clipește).

Derulați această zonă și confirmați valoarea cu BUTONUL ENTER, apăsați butonul pentru a continua.

Mai întâi puteți seta ora de începere a intervalului orar. Apăsați BUTONUL ENTER pentru a continua.

Rețineți că dacă dezactivați intervalul de timp (linia întreruptă "----" apare în locul orei), atunci nu puteți seta modul de operare de mai jos.

Apăsați BUTONUL ENTER pentru a ieși din modificarea intervalului orar și pentru a salva noua setare. Sunt afișate următoarele selecții:

- Confort: "**ComF**" fără pictograme suplimentare în afară de pictograma ceas 😂

- ECO: "**Eco**" cu iconița frunză 🎾 activă.

- OFF: "OFF" cu pictograma lună Cactivă.

Apăsând BUTONUL ENTER, ieșiți din modificarea intervalului orar salvând setările și reveniți pentru a vizualiza intervalul orar în sine. În timpul acestui pas, cuvântul "Salvare" este afișat pentru câteva secunde, indicând faptul că modificările au fost salvate. Cu BUTONUL PORNIT/OPRIT, ieși FĂRĂ SALVAREA modificărilor.

#### 7.14.1.4 Stergere programare

În fiecare secțiune a meniului cronotermostatului, atunci când BUTONUL PORNIT/OPRIT este apăsat timp de 3 secunde, se efectuează o stergere.

- Din selecția sezonului, toate programele sezonului care clipește sunt șterse.

- Din selectarea zilei, toate programele zilei care clipește sunt șterse.

- Din afișarea intervalelor de timp, intervalul de timp care clipește este șters.

Făcând o anulare, timp de câteva secunde pe display va apărea cuvântul "dÉL" pentru a indica în mod explicit ceea ce tocmai a fost făcut.

Rețineți că pentru programarea unei zile, nu puteți avea toate intervalele de timp dezactivate. În acest caz, intervalul orar 1 este considerat OFF de la 00:00 și atunci aveți cererea de temperatură a camerei OFF pentru tot timpul.

#### 7.14.2 CRONOTERMOSTAT ACM

Setarea cronotermostatului se bazează pe temperatura camerei detectată de senzorul i-CR.

Pentru programarea săptămânală trebuie stabilită data, vezi paragraful 7.7.

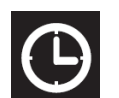

Apăsați BUTONUL CLOCK de pe afișajul normal pentru a intra în meniul CRONO. Simbolul ceasului continuă să

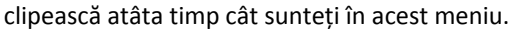

Apăsând BUTONUL CLOCK timp de 3 secunde, ieși din zona CRONO și revii la ecranul principal. Dacă apăsați BUTONUL ON/OFF, ieșiți din secțiunea curentă.

#### 7.14.2.1 Selecție zi

Ziua săptămânii clipește în această zonă. Prima zi activată este cea curentă. Selectați ziua dorită derulând cu săgețile.

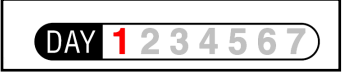

lată un exemplu în care ziua de luni clipește.

#### 7.14.2.2 Selecție mod

În secțiunea CRON, puteți selecta programul apă caldă consum 峙 . După selectarea acestei funcții, simbolul sanitar începe să ilumineze intermitent.

Apăsați BUTONUL ENTER pentru a continua selecția zilei săptămânii

#### 7.14.1.3 Afișarea intervalelor de timp zilnice

În această zonă, derulând cu săgețile, afișați toate cele 5 intervale orare configurabile ale zilei.

Intervalul orar selectat în prezent este evidențiat de cercul care clipește.

Intervalele de timp sunt derulate cu săgeți, afisând ora de începere a intervalului de timp.

Pentru un anumit interval orar, puteți modifica:

- Este ora de pornire

- Modul său de funcționare, ON sau OFF.

- Săgețile vă permit să modificați valoarea (clipește).

- Derulați această zonă și confirmați valoarea utilizând BUTONUL ENTER, apăsați butonul pentru a continua.

- Mai întâi puteți seta ora de începere a intervalului orar. Apăsați BUTONUL ENTER pentru a continua.

- Rețineți că dacă dezactivați intervalul de timp (în locul orei apare linia întreruptă "----"), atunci nu puteți seta modul de operare de mai jos.

- Apăsați BUTONUL ENTER pentru a iesi din modificarea intervalului orar și pentru a salva noua setare.

Sunt afișate următoarele selecții:

- ON: element "ON" fără pictogramă suplimentară lângă pictograma ceas. 😁

- OFF: element "OFF" cu pictograma lună activă. 🍉

Apăsând BUTONUL ENTER, părăsiți modificarea intervalului orar salvând setările și reveniți pentru a vizualiza intervalul orar în sine. În timpul acestui pas, elementul "Salvare" este afișat pentru câteva secunde, indicând faptul că modificările au fost salvate

Cu BUTONUL PORNIT/OPRIT, ieși FĂRĂ SALVAREA modificărilor.

#### 7.14.1.4 Ștergere programare

În fiecare secțiune a meniului cronotermostatului, atunci când BUTONUL PORNIT/OPRIT este apăsat timp de 3 secunde, se efectuează o stergere.

- Din selecția sezonului, toate programele sezonului care clipește sunt șterse.
- Din selectarea zilei, toate programele zilei care clipește sunt șterse.
- Din afișarea intervalelor de timp, intervalul de timp care clipește este șters.

Făcând o anulare, timp de câteva secunde pe display va apărea cuvântul "dEL" pentru a indica în mod explicit ceea ce tocmai a fost făcut.

Rețineți că pentru programarea unei zile, nu puteți avea toate intervalele de timp dezactivate. În acest caz, intervalul orar 1 este considerat OFF de la 00:00 și atunci aveți cererea de temperatură a camerei OFF pentru tot timpul.

MAXA România Strada Petru Poni nr. 6, etaj 1, sector 1, CP 011078, , București Tel. 0371 400 554 E-mail: info@pompedecalduramaxa.ro www.pompedecalduramaxa.ro